作成日:2024年10月1日

# インフラ調査士 オンライン講習会 Zoom(ウェビナー) 使用マニュアル

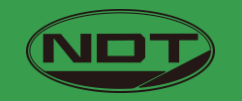

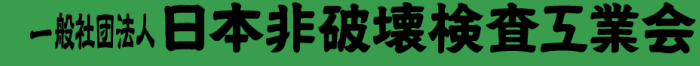

The Japanese Association for Non-destructive Testing Industry

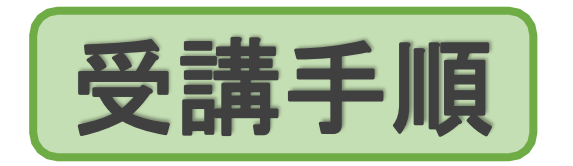

講習会前準備~終了後まで

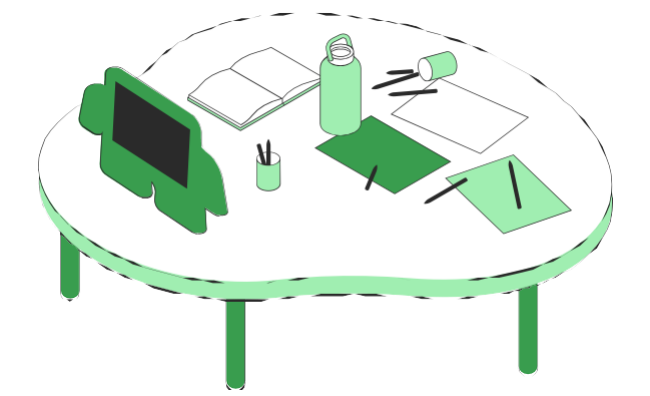

| 準備項目<br>禁止事項            | 3ページ<br>4ページ |
|-------------------------|--------------|
| 1. Zoom のインストール         | 5 ページ        |
| 2. Zoom (スピーカー) のテスト    | 6 ページ        |
| 3. オンライン講習会の事前登録        | 7 ページ        |
| 4. オンライン講習会(ウェビナー) への参加 | 8 ページ        |
| 5. 講習会中の質疑応答とウェビナー画面    | 9 ページ        |
| 6. 講義後半の質疑応答            | 10 ページ       |
| ◆<br>7. ウェビナー終了とアンケート   | 11 ページ       |

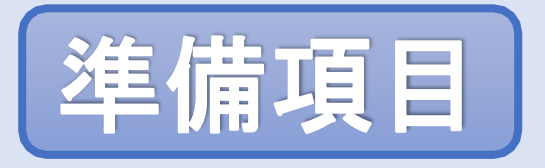

1. インターネット環境⇒有線LANの使用を推奨

Wifiをご利用の方は、画面表示が遅くなる場合があります。 通信環境の安定した場所からご利用いただくためにも パソコンを使用してご覧になる場合はできるだけ有線LANをご利用ください。 〈視聴状況に問題が出た場合〉

- ・ご自分の通信環境をご確認ください。
- ・Zoomを一旦ログアウトしていただき、再ログインをしてみてください。
- ・使用している機器の再起動をしてみてください。

#### 2. 視聴端末PC

Q.カメラは必要? → 受講者用のカメラは使用しませんので、不要です。

Q.マイクは必要? → 基本不要ですが、講習会後の質疑応答で質問する場合は必要になります。

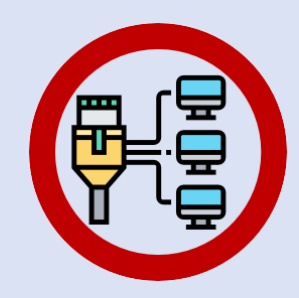

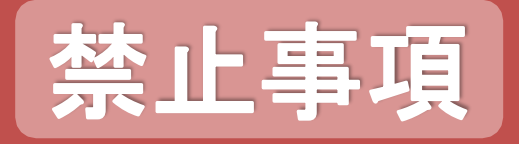

# Zoomウェビナー視聴中、 受信映像や発表スライドの写真撮影 (スクリーンショット、キャプチャーを含む) ビデオ撮影、録画、録音は、一切禁止します。

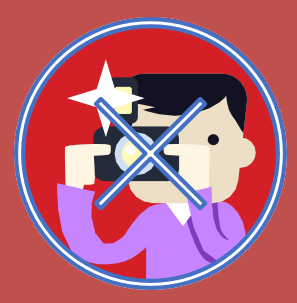

## 1. Zoomのインストール

※ Macヘインストールする場合は、下記URLを参照ください。

https://support.zoom.com/hc/ja/article?id=zm\_kb&sysparm\_article=KB0062654

- Windows 向け Zoom Workplace
   ダウンロードURL: <u>https://zoom.us/download#client\_4meeting</u>
  - 上記URLにアクセスするか、又は、「Zoom ダウンロードセンター」で検索して、Zoomのホームページより、
     「Windows 向け Zoom Workplace」をダウンロードしてください。
  - ダウンロードされたファイルをダブルクリックして、ご自身の PCにインストールしてください。

③ サインアップ画面が表示されたらインストール完了です。

#### Windows 向け Zoom Workplace バージョン6.2.0 (46690) お使いの Zoom Meetings アカウントで、チームチャット、ホワイトボー ド、ノートなどを備えたフル スイートのコラボレーション機能を解放しま しょう。 ダウンロード (64-bit) ダウンロード (32-bit) ダウンロード (ARM64) システム要件 ② 名前を付けて保存 > PC > デスクトップ > ✓ 己 デスクトップの検索 Q oomInstallerFull.exe ファイル名(N): ファイルの種類(T): Application (\*.exe) 保存(S) キャンセル ✓ フォルダーの参照(B) ダウンロードファイルを zoom ダブルクリック Workplace zoom ミーティングに参加 ZoomInstallerFull サインアップ 110.00

# 2. Zoom(スピーカー)のテスト

■ ZoomをテストするURL: <u>https://zoom.us/test</u>

- 上記URLにアクセス、又は、Zoomトップページ 最下部 「サポート」の「Zoomをテストする」からテストページにアク セスしてください。
- ② 「参加」ボタンをクリックし、、Zoomを起動します。
- ③ 下記URLのテストの詳細ページにそって、テストを行ってく ださい。カメラもマイクも確認不要ですが、音が聞こえるか の確認をお願い致します。

※Zoomのテストの詳細URL:

https://support.zoom.us/hc/ja/articles/115002262083

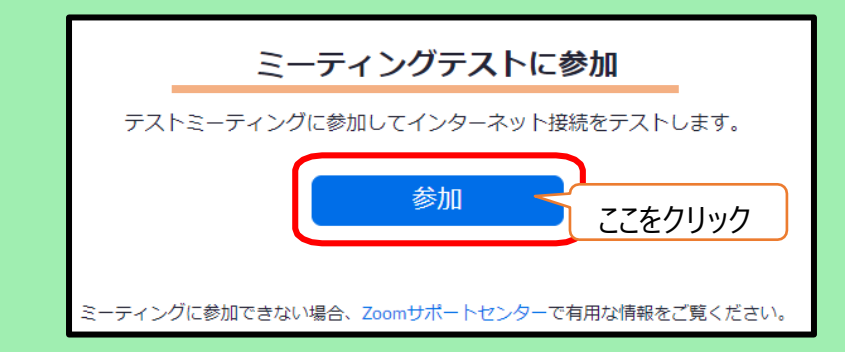

| 概要                                                                                                    | ダウンロード                                                                                                    | 営業担当                                                               | サポート                                                                                                    |  |
|----------------------------------------------------------------------------------------------------|----------------------------------------------------------------------------------------------------|--------------------------------------------------------------------|----------------------------------------------------------------------------------------------------|--|
| Zoomプログ<br>お客様の高<br>弊社のテーム<br>採用情報<br>インデグレーション<br>パートナー<br>投音を電<br>プレス<br>メディアキット<br>How to Video<br>開発者ブラットフォーム | ミーティングクライアント<br>Zoom Rooms/フライアント<br>ブラウザ返落電紙<br>Outlook ブラグイン<br>Lync ブラグイン<br>IPhone/Pad アプリ<br>Androidアプリ<br>Zoom/(ーチャル背景 | 1888.799.5926<br>セールスへの問い合わせ<br>ブランと価格<br>テモリクエスト<br>ウェビナーとイベントリスト | Zoomをテストする<br>アパリンマバヘン<br>サパリンマバヘン<br>ライブトレーニング<br>フィードバック<br>お聞いらわせ<br>アクセンビリティ<br>プライバシー、セキュリテ<br>イ、リーガルボリシー、現代<br>奴隷法トランスペアレンシ<br>ー・ステートメント |  |
|                                                                                                    |                                                                                                    |                                                                    |                                                                                                    |  |
| Zoom Meetings を開きますか?                                                                                             |                                                                                                    |                                                                    |                                                                                                    |  |
| https://zoom.us がこのアプリケーションを開く許可を求めています。                                                                          |                                                                                                    |                                                                    |                                                                                                    |  |
| □ zoom.us でのこのタイプのリンクは常に関連付けられたアプリで開く                                                                             |                                                                                                    |                                                                    |                                                                                                    |  |
|                                                                                                    |                                                                                                    |                                                                    |                                                                                                    |  |
| Zoomの走                                                                                                    | 己動 乙                                                                                                    | oom Meetings を開く                                                   | キャンセル                                                                                                    |  |

# 3. オンライン講習会の事前登録

#### ■ オンライン講習会一週間前までに、

事前に配信されているeラーニングへログインし、事前 に講習会へお申し込み下さい。

eラーニング: URL:https://eden.ac/login/4489

① eラーニングメイン画面の一番上のコンテンツオンライン講 習の「第xx回インフラ調査士講習会」をクリックします。

② 移動したページの頁下部の 申し込み をクリックします。

③ 最後の画像のように表示されたらオンラン講習会への申 し込みが完了です。オンライン講習会当日までお待ちくだ さい。

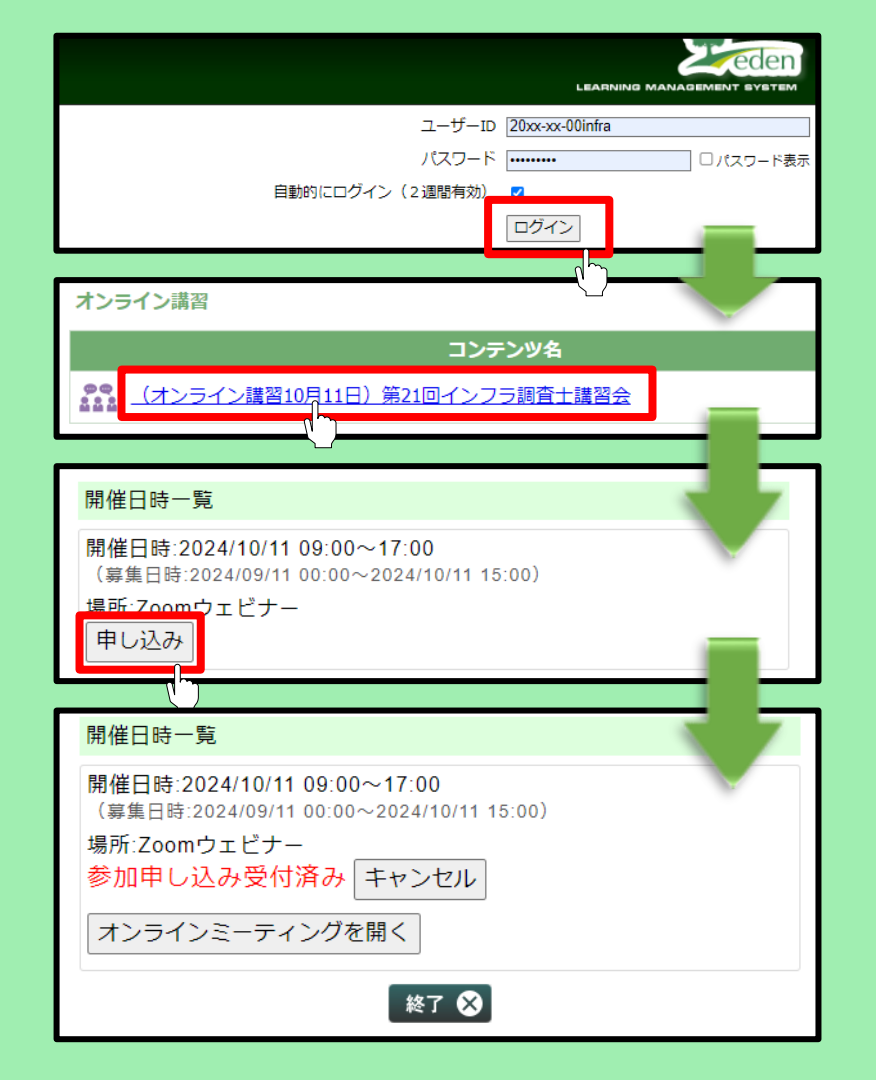

# 4. オンライン講習会への参加

# ■ オンライン講習会開始の5分前までに、

eラーニングへログインし、ウェビナー(オンライン講習 会)へ参加ください。

eラーニング: <u>URL:https://eden.ac/login/4489</u>

① eラーニングメイン画面の一番上のコンテンツオン ライン講習の「第xx回インフラ調査士講習会」を クリックします。

zoom Workplace

•••

オーディオ設定へ

② 移動したページの頁下部の オンラインミーティングを開く

をクリックします。

① Zoomへログインし、右のような画面が 表示されたらログイン成功です。

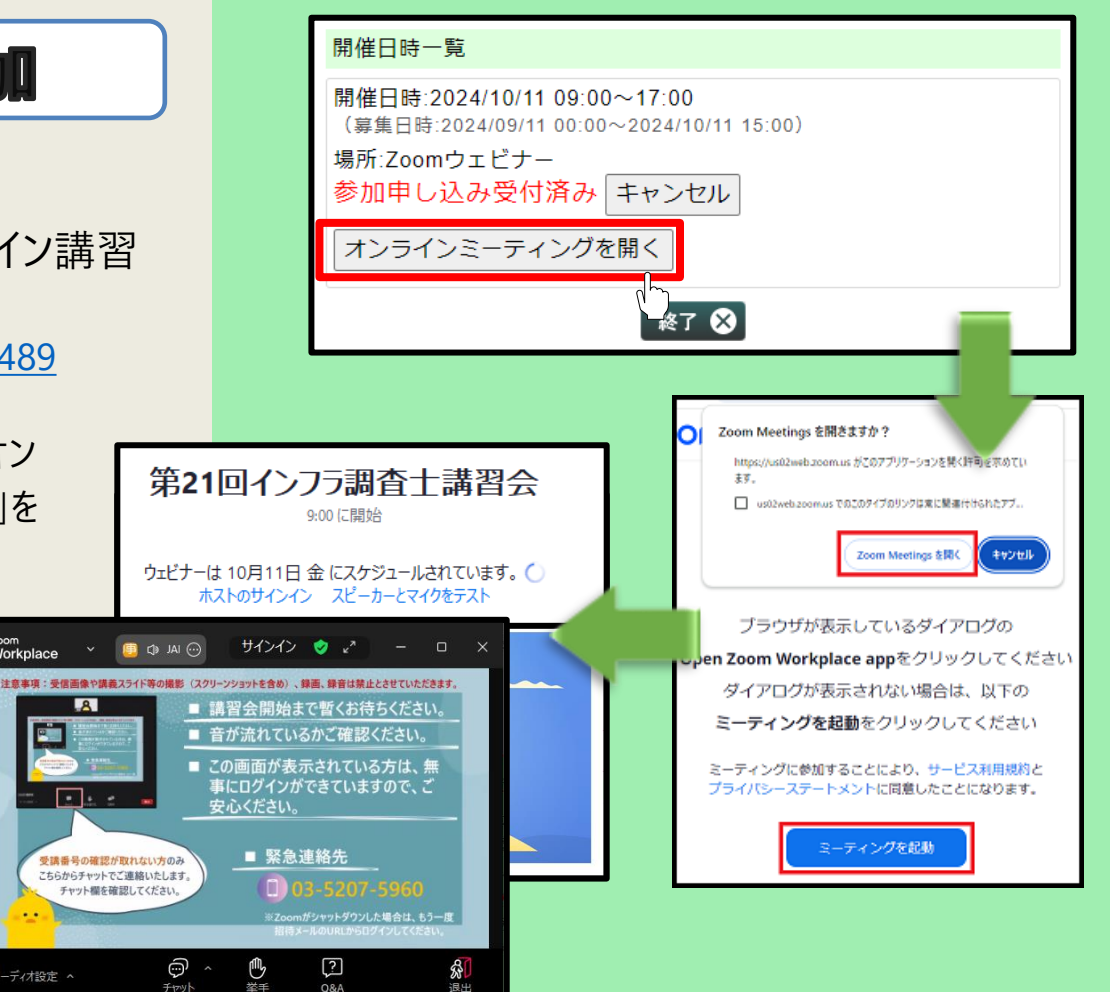

### 5. 講習会中の質疑応答とウェビナー画面

■ 講習会中の質疑は、「Q & A」からご質問ください。

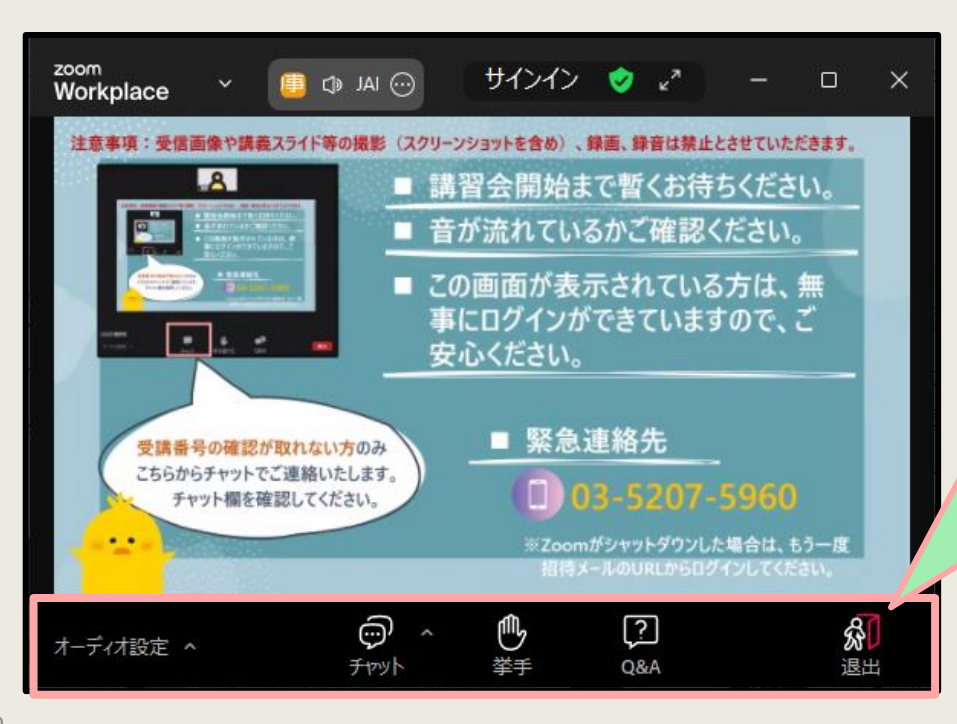

```
■ 画面(ボタン)の説明
```

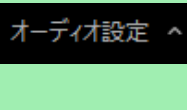

【オーディオ設定】 使用するスピーカーを設定します。

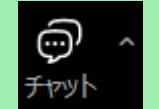

【 チャット 】 受講者からのご使用はできません。 質問があった場合、チャットからご連絡い たします。

【手を挙げる】 講師が「挙手をしてください」など質問を 投げかけた場合、この機能を利用してくだ さい。

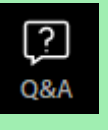

【Q & A】 質問等がある場合は、こちらにご記入くだ さい。

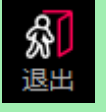

【退室】

講習会終了後、このボタンを押して退室 してください。退出後、アンケートのお願い 画面へ移動します。

#### 6. 講義後半の質疑応答

- 各講義の後半に質疑応答の時間を設けることがあ ります。
- 講師が質問を投げかけた場合には、挙手の上、マ イクのミュートを解除し、ご質問ください。

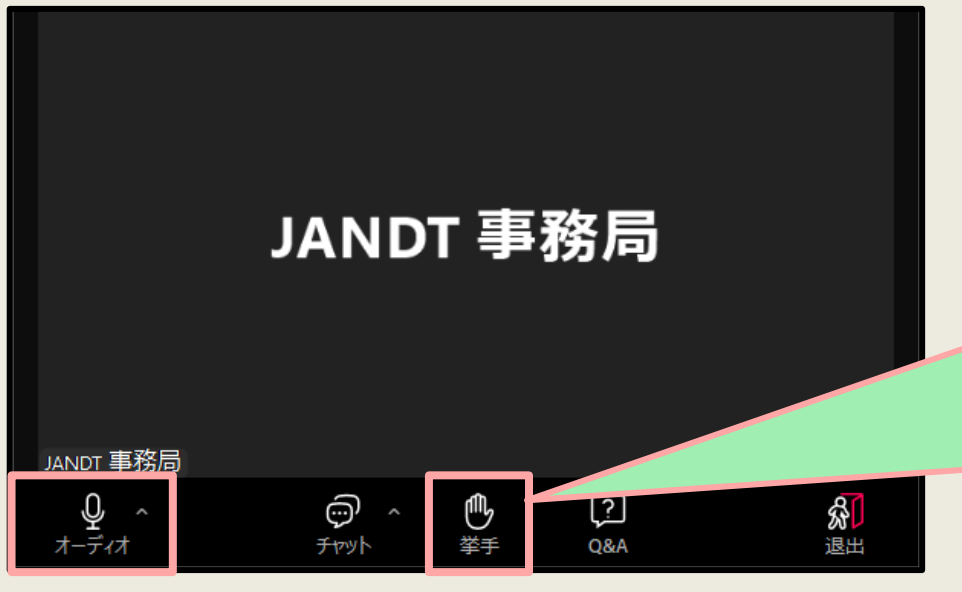

■ 講習会最後に質疑応答を行います。

てください。

運営側が、受講者様のマイクをONにしますので、 マイクのミュートを解除してください。

🦥 Zoom Workplace

#### ホストがあなたに発言を求めています

ご質問がある方は、挙手ボタンをクリックし

ミュートを解除すると、ウェビナーに参加している他の人々はあなたの声を聞く ことができるようになります。あなたがミュートを解除した後でホストまたはパネ リストがウェビナーのレコーディング、ライブストリーム、またはアーカイブを行う 場合、あなたの声もそれらに含まれます。レコーディングは、AIテクノロジー (サードパーティモデルを含む場合がある)を使用するスマートレコーディン グと共有できます。Zoom が、オーディオ、ドデオ、チャット、画面共有、添付

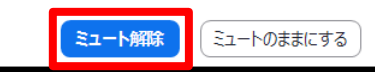

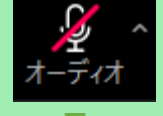

誤って、「ミュートのままにする」をクリッ クした場合は、オーディオのマイクアイコ ンをクリックしてください。

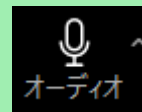

マイクのアイコンが右のような状態になって いれば、発言可能です。

# 7.ウェビナー終了とアンケート

■ 今後のよりよい運営のため、アンケートへのご回答をお 願い致します。

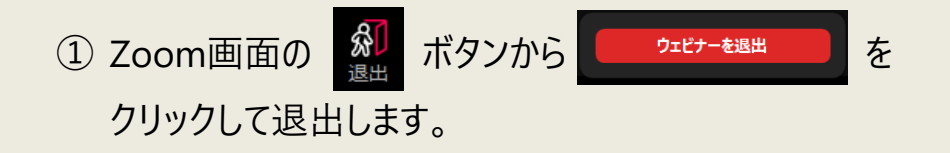

 退出後、右図の画面が表示されますので、続行をク リックし、アンケート画面へ進んでください。

③ アンケートをご回答いただきましたら、終了となります。

 ④ ただし、御社のセキュリティ設定によりGoogleフォーム が開かない場合は、ご回答いただく必要はございません。そのまま、講習を終了してください。

| ウェビナーにご参加頂き、ありがとうございます。<br>[続行]をクリックして簡単なアンケートにご協力ください。             |                                                       |  |  |
|---------------------------------------------------------------------|-------------------------------------------------------|--|--|
| 下記の外部URLアクセスするとzoom.usから離れます<br>https://forms.gle/pv9an4n9pZ9s8WKG9 |                                                       |  |  |
| 本当                                                                  | こ続行しますか?                                              |  |  |
| 続行                                                                  | zoom.uslことどまる                                         |  |  |
|                                                                     |                                                       |  |  |
| 4                                                                   | インフラ調査士講習会アンケート                                       |  |  |
| 「続行」をクリックす                                                          | 国ご自身についてお答えください。                                      |  |  |
| るとアンケート画面へ<br>進みます。                                                 | <ol> <li>(1)所属する会社の棄種*</li> <li>1.診断・検査業 ▼</li> </ol> |  |  |
|                                                                     | 上記質問で「5.その他」を選択された方は、その他の内容を下記に記述してくだ<br>さい。          |  |  |
| 「続行」できない方<br>は、終了してくださ<br>い。                                        | Elen C.A.S<br>(2) 所属する会社の部門・<br>2. 設計部門 ・             |  |  |
|                                                                     | 上記慣問で「6.その他」を選択された方は、その他の内容を下記に記述してくだ<br>さい。          |  |  |